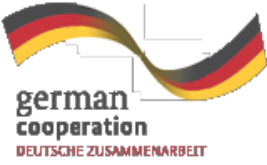

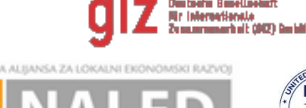

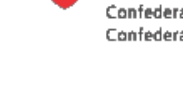

Schweizerische Eidgenossenschaft Confédération suisse Confederazione Svizzera Confederaziun svizra

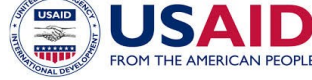

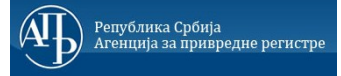

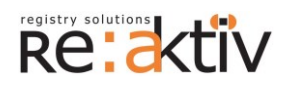

**RE-AKTIV DOO** Franklin Ruzvelt 43A, 1000 Skoplje, Makedonija Tel.: +389 2 3109191 Faks: +389 2 3220152 MB: 6159559 PIB: MK4030006611118 www.reaktiv.com.mk REAKTIV KONSALTING DOO Despota Stefana 42/3/5, 11000 Beograd DINAMIK KONSALTING DOO 12. Makedonska brigade 82b, Skoplje, Makedonija Tel. +389 2 3216 330 Faks.: +389 2 3216 332 contact@dynamic.com.mk

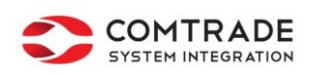

COMTRADE SYSTEM INTEGRATION D.O.O

Savski nasip 7, 11070 Beograd Tel: +381 11 2015600 Faks: +381 11 201 5626 MB: 17335847 PIB: 100181280 <u>www.comtrade.com</u>

# Tehničko uputstvo

# za digitalno potpisivanje prijava i akata u centralnom informacionom sistemu za elektronsko izdavanje građevinskih dozvola

Projektovanje, razvoj i testiranje softverske aplikacija za podršku postupku sprovođenja objedinjene procedure za izdavanje građevinskih dozvola, e-Permit, obuka ključnih korisnika (trenera) i pružanje usluga održavanja Agenciji za privredne registre (APR)

| Verzija dokumenta:       | 0.7        |
|--------------------------|------------|
| Datum kreiranja:         | 05.11.2015 |
| Datum poslednje promene: | 30.12.2015 |

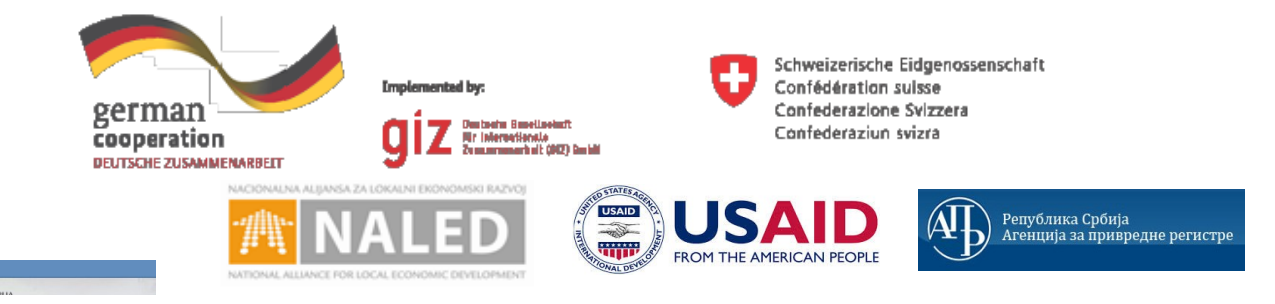

#### KORIŠĆENI TERMINI

**6**D

| Naziv       | Opis                                                                                                    |
|-------------|----------------------------------------------------------------------------------------------------|
| Konzorcijum | Grupa izvođača RE-AKTIV DOO Skoplje, Makedonija, Reaktiv Konsalting d.o.o. Beograd, ComTrade System<br>Integration d.o.o. Beograd i Dinamik Konsalting d.o.o Skoplje, Makedonija sa ovlašćenim nosiocem posla i<br>zastupnikom grupe ponuđača RE-AKTIV DOO iz Skoplja |
| APR         | Agencija za privredne registre Republike Srbije                                                                                                    |
| ZUP         | Zakon o upravnom postupku                                                                                                    |
| RGZ         | Republički geodetski zavod                                                                                                    |
| JLS         | Jedinica lokalne samouprave                                                                                                    |
| PDF         | Portable Document Format                                                                                                    |
| DWG         | Autocad from drawing                                                                                                    |

#### SADRŽAJ

| 1 | ١U  | JVOD                                                                                  | 4  |
|---|-----|---------------------------------------------------------------------------------------|----|
|   | 1.1 | Pregled dokumenta                                                                     | 4  |
| 2 | O   | DPŠTI TEHNIČKI PREDUSLOVI                                                             | 5  |
|   | 2.1 | Prihvaćeni formati digitalnih dokumenata                                              | 5  |
| 3 | КС  | O ŠTA POTPISUJE U CENTRALNOM INFORMACIONOM SISTEMU ZA IZDAVANJE GRAĐEVINSKIH DOZVOLA? | 6  |
| 4 | K/  | AKO PODNOSILAC POTPISUJE PRIJAVU?                                                     | 6  |
|   | 4.1 | Mogući problemi sa potpisivanjem prijave                                              | 7  |
| 5 | K/  | AKO SE VRŠI PROVERA POTPISANE PRIJAVE                                                 | 8  |
| 6 | PC  | POTPISIVANJE PDF DOKUMENTACIJE                                                        | 8  |
|   | 6.1 | Podešavanje Adobe Reader-a                                                            | 8  |
|   | 6.2 | Kako se potpisuju PDF dokumenti u Adobe Reader-u?                                     | 9  |
| 7 | K/  | AKO SE VRŠI PROVERA POTPISANE PDF DOKUMENTACIJE?                                      | 11 |
|   | 7.1 | Provera potpisanih dokumenata kroz sistem                                             | 11 |
|   | 7.2 | Provera potpisanih dokumenata u Adobe Reader-u                                        | 12 |
| 8 | K/  | AKO SISTEM AUTOMATSKI POTPISUJE POTVRDE?                                              | 14 |

#### 1 UVOD

Ovaj dokument daje objašnjenje kako se vrši digitalno potpisivanje dokumenata, prijava i potvrda i njihova verifikacija od strane korisnika i sistema za izdavanja građevinskih dozvola.

## 1.1 Pregled dokumenta

Dokument daje pregled:

- Opštih tehničkih preduslova za digitalno potpisivanje;
- Dokumentacije koja se digitalno potpisuje;
- Procedure potpisivanja;
- Tehničkog uputstva za konfiguraciju alata za potpisivanje;
- Način validacije digitalno potpisanih dokumenata od strane korisnika sistema.

## 2 OPŠTI TEHNIČKI PREDUSLOVI

Da bi mogli da potpisuju prijave i dokumente u sistemu, korisnici moraju da ispune sledeće tehničke preduslove:

- 1. Internet Explorer verzija 10 ili novija i Java Runtime Environment 8 ili novija (za potpisivanje prijave);
- Korisnik koji vrši potpisivanje mora da poseduje kvalifikovani lični (personalni) elektronski sertifikat (čija je namena elektronsko potpisivanje dokumenata) i tajni (privatni) kriptografski ključ, izdat od nekog od sledećih sertifikacionih tela:<sup>1</sup>
  - a <u>Sertifikaciono telo Pošte</u>
  - b <u>Sertifikaciono telo MUP-a Republike Srbije</u>
  - c <u>Sertifikaciono telo Privredna komora Srbije</u>
  - d <u>Sertifikaciono telo Halcom</u>
  - e <u>Sertifikaiono telo E-Smart Systems</u>
- 3. Da na svom računaru instalira sav potreban softver za čitanje kartice i potpisivanje koji je korisniku naložilo samo Sertifikaciono Telo;
- 4. Korisnici koji potpisuju dokumenta (PDF, DWG i DWF) moraju pre potpisuvanja da preuzmu i instaliraju sertifikat ROOT CA servera Sertifikacionog tela<sup>2</sup> čiji sertifikat koriste za potpisivanje dokumenta;
- 5. Korisnici koji pregledaju i validiraju dokumenta (PDF, DWG i DWF) moraju pre otvaranja dokumenata za pregled da preuzmu i instaliraju sertifikat ROOT CA servera svih sertifikacionih tela u Srbiji da bi bili sigurni da će moći validirati sve dokuemente koji su potpisani sa sertifikatima različitih izdavača.

Detaljni tehni;ki preduslovi i konfiguracija pojedina;nih aplikacija data je u sledećim poglavljima.

#### 2.1 Prihvaćeni formati digitalnih dokumenata

Sistem će omogućiti rad isključivo sa sledećim digitalnim dokumentima:

- 1. PDF / PDF-A
- 2. DWG / DWF

Ukoliko dokumenti nisu digitalno podtpisani kvalifikovanim sertifikatima, zahtev će biti odbijen od strane odgovornih lica.

Način potpisivanja svakog pojedinačnog dokumenta dat je u sledećim poglavljima.

<sup>&</sup>lt;sup>1</sup> NAPOMENA: Sertifikaciono telo MUP, često na ličnoj karti izdaje samo sertifikat za autentikaciju. Treba proveriti da li vam je izdat i sertifikat za potpisivanje.

### **3 KO ŠTA POTPISUJE U CENTRALNOM INFORMACIONOM SISTEMU ZA IZDAVANJE GRAĐEVINSKIH DOZVOLA?**

Kompletna dokumentacija u sistemu se potpisuje digitalnim potpisima njihovih korisnika, punomoćnika ili trećih lica. Sledeća tabela daje pregled dokumentacije koja se digitalno potpisuje od svih učesnika u procesu izdavanja građevinskih dozvola.

| Tip dokumenta              |            |            |                                    | TIP KORISNIKA                                                                 |                                                 |                                         |                                                    |
|----------------------------|------------|------------|------------------------------------|-------------------------------------------------------------------------------|-------------------------------------------------|-----------------------------------------|----------------------------------------------------|
|                            | Podnosilac | Punomoćnik | Treća lica<br>(pr.<br>projektanti) | Odgovorno<br>lice u<br>nadležnom<br>organu ili<br>imaocu javnih<br>ovlašćenja | Centralni<br>informacio<br>ni sistem u<br>APR-u | Registrator<br>u<br>nadležnom<br>organu | Registrato<br>r centralne<br>evidencije<br>u APR-u |
| Elektronski                | V          |            |                                    |                                                                               |                                                 |                                         |                                                    |
| zahtev (prijava)           |            |            |                                    |                                                                               |                                                 |                                         |                                                    |
| Punomoćje                  |            | V          | V                                  |                                                                               |                                                 |                                         |                                                    |
| Priložena<br>dokumentacija | V          | V          | V                                  |                                                                               |                                                 |                                         |                                                    |
| Rešenja i ostali           |            |            |                                    | v                                                                             |                                                 |                                         |                                                    |
| akti iz<br>procedure       |            |            |                                    |                                                                               |                                                 |                                         |                                                    |
| Potvrda o<br>prijemu       |            |            |                                    |                                                                               | V                                               |                                         |                                                    |
| Prekršajna<br>prijava      |            |            |                                    |                                                                               |                                                 | V                                       | V                                                  |

**NAPOMENA:** Jedino će se elektronski zahtev (prijava) digitalno potpisivati kroz sistem od strane podnosioca. Svi ostali dokumenti će se potpisivati van sistema i onda će ih ovlašćeni korisnici priložiti u nekom od sistemskih procesa.

Potvrde o prijemu zahteva će biti automatski potpisane od strane centralnog informacionog sistema.

# 4 KAKO PODNOSILAC POTPISUJE PRIJAVU?

Svaki podnosilac mora da potpiše prijavu svojim digitalnim sertifikatom. Nakon popunjavanja svih potrebnih polja u svim navedenim koracima iz pojedinačne prijave, kao poslednji korak podnosilac potpisuje prijavu tako što:

- 1. Klikne na dugme POTPIŠI ;
- 2. U prozoru koji se pojavi na ekranu izabere svoj digitalni sertifikat kojim će potpisati prijavu i potvrdi sa **OK** (slika 1);
- 3. Ukoliko bude potrebno, unese svoj PIN ili šifru sa svoje kartice i potvrdi sa **OK**.

| 🛓 Certificate lis           | st                             |                            |                                 |                           | ×   | <u>۸</u> |           |             |                 |       |              |           |
|-----------------------------|--------------------------------|----------------------------|---------------------------------|---------------------------|-----|----------|-----------|-------------|-----------------|-------|--------------|-----------|
| Serial #<br>234157824624523 | Certificate<br>Atanas Janey296 | Subject<br>EMAILADDRESS=At | Issuer DN<br>CN=Re-Authority, D | Expiry date<br>27/09/2016 |     | -        |           |             |                 |       |              |           |
|                             |                                |                            |                                 |                           |     |          |           |             |                 |       |              |           |
|                             |                                |                            |                                 |                           |     | 903      |           |             |                 |       |              |           |
|                             |                                |                            |                                 |                           |     | CCU      |           |             |                 |       |              |           |
|                             |                                |                            |                                 |                           |     |          |           | Aye         | стралија        |       |              |           |
|                             |                                |                            |                                 |                           |     |          |           |             |                 |       |              |           |
|                             |                                |                            |                                 |                           |     |          |           |             |                 |       |              |           |
|                             |                                |                            |                                 |                           |     |          |           |             |                 |       |              |           |
|                             |                                |                            |                                 |                           |     | -        |           |             |                 |       |              |           |
|                             |                                |                            |                                 |                           | -   |          |           |             |                 |       |              |           |
| 4                           |                                |                            |                                 | Ok Can                    | •   | Pr       | егистраци | a iouu veek | није потписана  |       |              |           |
|                             |                                |                            |                                 |                           | .01 |          | спистраци | а још урск  | nuje normicana. |       |              |           |
|                             |                                |                            |                                 |                           |     |          |           |             |                 |       |              |           |
|                             |                                |                            |                                 |                           |     |          |           |             | Следећи корак   | Пред  | аходни корак | Потпиши   |
|                             |                                |                            |                                 |                           |     |          |           |             |                 |       |              |           |
|                             |                                |                            |                                 |                           | -   |          |           | _           | -               |       |              |           |
|                             |                                |                            |                                 |                           |     |          |           | Цетаљи      | Приложени доку  | иенти | 💿 Коментари  | 💌 Затвори |

Slika 1 meni za potpisivanje prijave

4. Ukoliko je uspešno potpisana, prijava će na kraju ekrana sadržati informaciju u potpisu (slika 2)

| Потписано од:                                          |                                                    | Издавач:               |                       |
|--------------------------------------------------------|----------------------------------------------------|------------------------|-----------------------|
| E=Atanas.Janev@REAKTIV.CC<br>OU=Users, OU=REAKTIV, DC= | OM.MK, CN=Atanas Janev,<br>=REAKTIV, DC=COM, DC=MK | CN=Re-Authority, DC=RE | EAKTIV, DC=COM, DC=MK |
| Серијски број:                                         | Датум потписа:                                     | Датум издавања:        | Датум истека:         |
| 690000004CF1DC670DE4C9<br>9F1500000000004C             | 22.11.2015 16:02:16                                | /                      | /                     |
|                                                        |                                                    |                        | Поднеси надлежном орг |

Slika 2 Potpisana prijava

#### 4.1 Mogući problemi sa potpisivanjem prijave

1. **PROBLEM:** U zadnjem koraku nakon popunjavanja prijave i klika **POTPIŠI** ne pojavljuje se prozor za izbor sertifikata. RAZLOG: Korisnik koristi drugi pretraživač umesto Internet Explorera 10 ili novijeg, i/ili nije instalirao Java runtime Environment 8 ili noviji.

**REŠENJE:** Korišćenje odgovarajućeg pretraživača i/ili instalacija korektne verzije Jave.

2. PROBLEM: Kada se pojavi prozor za izbor digitalnog sertifikata korisnik ne može da izabere svoj digitalni sertifikat. **RAZLOG:** Nije instaliran potreban middleware za čitanje sertifikata sa kartice korisnika. **REŠENJE:** Instalacija svih potrebnih komponenti za čitanje i potpisivanje sa digitalnim sertifikatom sa sajta odgovarajućeg Sertifikacionog Tela.

### 5 KAKO SE VRŠI PROVERA POTPISANE PRIJAVE

Nadležni organ će videti na primljenoj prijavi informaciju o digitalnom potpisu podnosioca (slika 2). Ukoliko je prijava potpisana validmin kvalifikovanim sertifikatom podnosioca, nadležni će organ prihvatiti prijavu.

## **6 POTPISIVANJE PDF DOKUMENTACIJE**

Preporuka je da se dokumenta pripremaju u Microsoft Word 2010 ili novijoj verziji i snime se kao PDF-A dokumenta pre nego što se pristupi njihovom potpisivanju.

Za digitalno potpisivanje PDF dokumenata koristi se **Adobe Reader 11 ili novija verzija**. Aplikacija je besplatna, a može da se preuzme sa adrese: <u>http://www.adobe.com</u>.

#### 6.1 Podešavanje Adobe Reader-a

Da bi moglo da se vrši kvalifikovano elektronsko potpisivanje PDF i PDF/A dokumenata korišćenjem aplikacije Adobe Reader, u skladu sa tehničkom specifikacijom ETSI TS 102 778 Part 2, potrebno je da se ista konfiguriše na sledeći način:

- 1. Na računaru korisnika mora da bude podešen tačan datum, vreme i vremenska (časovna) zona (GMT+01:00).
- 2. U aplikaciji Adobe Reader, neophodno je na formi Creation and Appearance Preferences čekirati opciju Include signature's revocation status, kao što je prikazano na slici 3. Do te forme se dolazi na sledeći način: meni Edit → opcija Preferences... → kategorija Signatures → pritisnuti dugme More... u sekciji Creation & Appearance. Čekirana opcija Include signature's revocation status omogućava ugrađivanje OSCP (Online Certificate Status Protocol) odgovora i/ili registra opozvanih sertifikata (Certificate Revocation List CRL) u potpisan PDF dokument, tako da je neophodno imati pristup Internetu prilikom potpisivanja.

| cation                 |                        |   |
|------------------------|------------------------|---|
| efault Signing Method: | Adobe Default Security |   |
| efault Signing Format: | PKCS#7 - Detached      | • |
| /hen Signing:          |                        |   |
| Show reasons           |                        |   |
|                        | d contact information  |   |

Slika 3 Podešavanje Adobe Reader za potpisivanje

 Osim toga, neophodno je na formi Signature Verification Preferences čekirati dve (2) opcije Windows integracije i uraditi ostala podešavanja, kao što je prikazano na slici 4. i slici 5. Do te forme se dolazi na sledeći način: meni Edit opcija Preferences... kategorija Signatures pritisnuti dugme More... u sekciji Verification

| When document has valid but untrus | ted signatures, prompt to review and trust signers              |
|------------------------------------|-----------------------------------------------------------------|
| erification Behavior               |                                                                 |
| When Verifying:                    |                                                                 |
| C Use the document-specified r     | nethod; prompt if unavailable                                   |
| Use the document-specified r       | nethod; if unavailable, use default method                      |
| C Always use the default metho     | d: Adobe Default Security 💽                                     |
| People catificate constitue cha    | king to succeed whenever possible during signature verification |

Slika 4 Podešavanje Adobe Reader za verifikaciju 1

| omatically add verification information                                                | when saving signed PDF: |
|----------------------------------------------------------------------------------------|-------------------------|
| • Ask when verification information i                                                  | is too big              |
| C Always                                                                               |                         |
| C Never                                                                                |                         |
|                                                                                        |                         |
| ows Integration                                                                        | Certificate Store for:  |
| lows Integration<br>st ALL root certificates in the Windows (<br>Validating Signatures | Certificate Store for:  |

Slika 5 Podešavanje Adobe Reader za validaciju 2

#### 6.2 Kako se potpisuju PDF dokumenti u Adobe Reader-u?

#### 6.2.1 Potpisivanje u Adobe Reader verzija 11.x

2.

Elektronsko potpisivanje PDF dokumenta kroz Adobe Reader 11.x izvršava se na sledeći način:

- 1. Startovati aplikaciju Adobe Reader i otvoriti PDF dokument koji treba potpisati.
  - Pritisnuti dugme Fill & Sign, izabrati opciju Work with Certificates i podopciju Sign with Certificate (slika 6.).

    Dragan Spasic dokument.pdf Adobe Reader

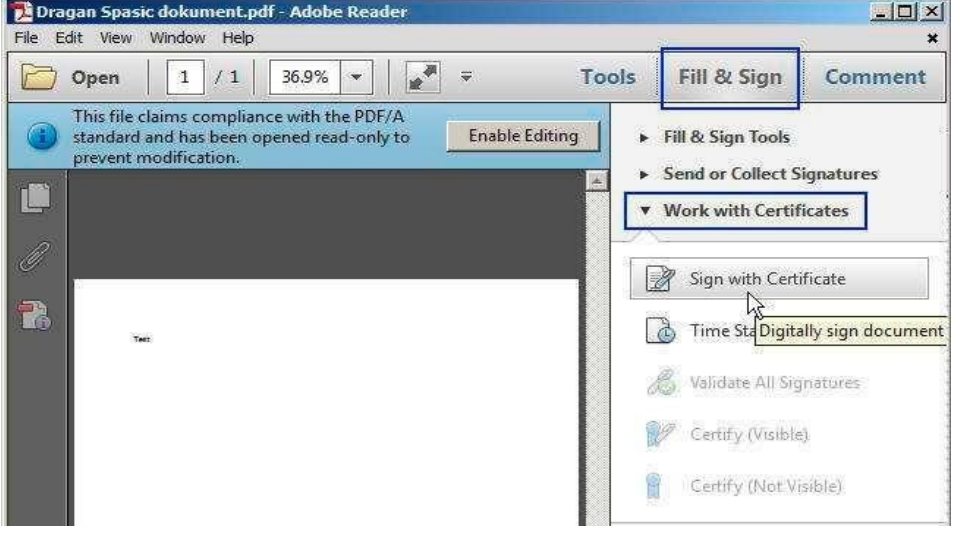

Slika 6 Potpisivanje u Adobe Reader

- 3. Na formi Adobe Reader pritisnuti dugme **Drag New Signature Rectangle** ... 🛛 Na željenom mestu u PDF dokumentu kreirati pravougaoni okvir u kome će biti prikazani podaci o potpisniku. Okvir se kreira korišćenjem miša. Ako se ne želi vizuelan prikaz elektronskog potpisa u PDF dokumentu, umesto pravougaonog okvira kreirati liniju.
- Na formi Sign Document izabrati sertifikat za potpisivanje i pritisnuti dugme Sign (slika 7.). Na kartici sa sertifikatom mogu se naći dva sertifikata. Za potpisivanje morate iz liste izabrati sertifikat čija je namena digitalno potpisivanje dokumenata (Digital Signature - Non repudation).

| algh As:                                                                                       | (Configuration, Services, Public Key Services,                         | AIA, Posta ( 👻 🌀 |
|------------------------------------------------------------------------------------------------|------------------------------------------------------------------------|------------------|
|                                                                                                |                                                                        | <u> </u>         |
| Certificate Issuer: Confi                                                                      | iguration, Services, Public Key Services, AIA, Posta CA 1              | Info             |
|                                                                                                |                                                                        |                  |
|                                                                                                |                                                                        |                  |
|                                                                                                |                                                                        |                  |
|                                                                                                |                                                                        |                  |
|                                                                                                |                                                                        |                  |
|                                                                                                |                                                                        |                  |
|                                                                                                |                                                                        |                  |
|                                                                                                |                                                                        |                  |
| 7 Look Decourses AB                                                                            | as Caulou                                                              |                  |
| COCK DOCUMENT AIT                                                                              | er signing                                                             |                  |
|                                                                                                |                                                                        |                  |
|                                                                                                |                                                                        |                  |
| Additional Signature In                                                                        | formation                                                              |                  |
| dditional Signature In<br>leason: I am the aut                                                 | formation<br>thor of this document                                     | <u> </u>         |
| Additional Signature In<br>Leason: Tam the aut                                                 | formation<br>(hor of this document<br>4-18. Beograd, Sthija            |                  |
| dditional Signature In<br>leason: I am the aut<br>ocation: Katićeva I                          | formation<br>(hor of this document<br>4-18, Beograd, Srbija            |                  |
| Additional Signature In<br>leason: I am the aut<br>ocation: Katićeva I<br>lontact Info: 011/36 | formation<br>:hor of this document<br>4-18, Beograd, Srbija<br>507-755 |                  |
| Additional Signature In<br>teason: I am the aut<br>ocation: Katičeva 14<br>ontact Info: 011/36 | formation<br>:hor of this document<br>4-18, Beograd, Srbija<br>507-755 |                  |

Slika 7 Izbor sertifikata za potpisivanje u Adobe Reader-u

- 5. Na formi **Save As** izabrati lokaciju na hard disku računara na kojoj će biti snimljen potpisani PDF dokument i pritisnuti dugme **Save**.
- 6. Uneti lozinku smart kartice/USB tokena i pritisnuti dugme **OK** (slika 8.).

| Enter PIN                              |                            |
|----------------------------------------|----------------------------|
| To log in to                           |                            |
| Enter PIN:                             | *                          |
| ✓ Minimum PIN lengt✓ Maximum PIN lengt | th 4 bytes<br>1th 15 bytes |
| ОК                                     | Cancel                     |

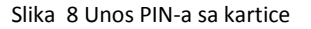

Time je elektronsko potpisivanje PDF dokumenta završeno. U potpisanom PDF dokumentu postoji vizuelni prikaz elektronskog potpisa sa podacima o korisniku koji je izvršio potpisivanje, razlog potpisivanja dokumenta od strane korisnika.

#### 6.2.2 Potpisivanje u Adobe Reader verzija DC

Elektronsko potpisivanje PDF dokumenta kroz Adobe Reader DC izvršava se na sledeći način:

- 1. Startovati aplikaciju Adobe Reader i otvoriti PDF dokument koji treba potpisati;
- 2. Pritisnuti meni TOOLS, izabrati opciju Certificates (slika 9.);
- 3. Izabrati opciju DIGITALY SIGN;

| e <u>E</u> dit <u>V</u> iew <u>W</u> indow | Help                  |          |                   |                   |                    |                    |    |
|--------------------------------------------|-----------------------|----------|-------------------|-------------------|--------------------|--------------------|----|
| Home Tools                                 | Reaktiv rejection.pdf |          |                   |                   |                    | ? 📕 Sign           | In |
| Q Bearch Tools                             |                       |          |                   |                   |                    |                    | ^  |
| C,                                         |                       |          | =                 | Ven               | × len              | <b>→</b> …         | l  |
| Export PDF                                 | Create PDF            | Edit PDF | Comment           | Fill & Sign       | Send for Signature | Send & Track       |    |
| Open 💌                                     | Open 🔻                | Open 💌   | Open 💌            | Open 💌            | Open 💌             | Open 💌             | l  |
| £                                          |                       | 1.1.1    | <u> </u>          |                   | $\bigcirc$         | t                  | l  |
| Stamp                                      | Certificates          | Measure  | Organize Pages    | Enhance Scans     | Protect            | Combine Files      |    |
| Open 💌                                     | Open 💌                | Open 💌   | Add 💌             | Add 💌             | Add 💌              | Add                |    |
|                                            |                       |          |                   |                   | $\leq$             | \$                 |    |
| Prepare Form                               | Optimize PDF          | Redact   | Compare Documents | Send for Comments | Action Wizard      | Create Custom Tool |    |
| Add 💌                                      | Add 💌                 | Add 🔻    | Add 💌             | Add 🔻             | Add 👻              | Add 🔻              | ~  |

Slika 9 Izbor opcije za potpisivanje u Adobe Reader DC

- 4. Na željenom mestu u PDF dokumentu kreirati pravougaoni okvir u kome će biti prikazani podaci o potpisniku. Okvir se kreira korišćenjem miša. Ako se ne želi vizuelan prikaz elektronskog potpisa u PDF dokumentu, umesto pravougaonog okvira kreirati liniju.
- Na formi Sign izabrati sertifikat za potpisivanje i pritisnuti dugme Sign (slika 7.). Na kartici sa sertifikatom mogu se naći dva sertifikata. Za potpisivanje morate iz liste izabrati sertifikat čija je namena digitalno potpisivanje dokumenata (Digital Signature - Non repudation).
- 6. Ostali su koraci isti kao pri potpisivanju u Adobe Acrobat 11.

Time je elektronsko potpisivanje PDF dokumenta završeno. U potpisanom PDF dokumentu postoji vizuelni prikaz elektronskog potpisa sa podacima o korisniku koji je izvršio potpisivanje, razlog potpisivanja dokumenta od strane korisnika.

## 7 KAKO SE VRŠI PROVERA POTPISANE PDF DOKUMENTACIJE?

#### 7.1 Provera potpisanih dokumenata kroz sistem

Sami sistem korisnicima daje mogućnost pregleda dokumenata i njihovih digitalnih potpisa.

- 1. U prozoru za pregled svih dokumenata iz predmeta, izaberite opciju **SERTIFIKATI ZA DOKUMENT** za dokument čije potpise želite da vidite (slika 10);
- 2. Na ekranu će se pojaviti lista potpisa (slika 11).

| Преглед докумената у предмету                                                                |   | ×       |  |  |
|----------------------------------------------------------------------------------------------|---|---------|--|--|
| Претражи                                                                                     | Q | Сви     |  |  |
| Потврда о пријему захтева за издавање грађевинске дозволе<br>Преузми Сертификати за документ |   |         |  |  |
|                                                                                              |   | Затвори |  |  |

Slika 10 Pregled dokumenata u predmetu

| Сертификати за докуме                                                                                                    | нт                                                                             | ×                                                              |
|----------------------------------------------------------------------------------------------------|--------------------------------------------------------------------------------|----------------------------------------------------------------|
| Сертификат 1                                                                                                    |                                                                                |                                                                |
| Сертификат 2                                                                                                    |                                                                                |                                                                |
| Потписано од:<br>CN=Test TSA 1, OU=Jav<br>DC=ca, DC=test-ca, DC=<br>Издавач:<br>CN=Test CA 1, CN=AIA,<br>DC=ca, DC=test-ca, DC= | rno preduzeće PTT saobraćaja S<br>rrs)<br>CN=Public Key Services, CN=Se<br>rrs | Srbija 07461429, OU=Pravno lice,<br>ervices, CN=Configuration, |
| Серијски број:<br>4EEB102A                                                                                                    |                                                                                |                                                                |
| Датум потписа:                                                                                                    | Датум издавања:                                                                | Датум истека:                                                  |
| /                                                                                                    | 23.12.2011 14:30:41                                                            | 23.12.2016 15:00:41                                            |
|                                                                                                    |                                                                                | Затвори                                                        |

Slika 11 Lista potpisa u dokumentu

## 7.2 Provera potpisanih dokumenata u Adobe Reader-u

Ukoliko korisnik preuzme PDF dokument iz predmeta, on će se otvoriti u Adobe Readeru.

Posle otvaranja potpisanog PDF dokumenta, osnovni podaci o elektronskom potpisu PDF dokumenta postoje na formi **Signatures** koja se otvara pritiskom na ikonicu plave olovke u **Navigation Panel**-u (slika 12.).

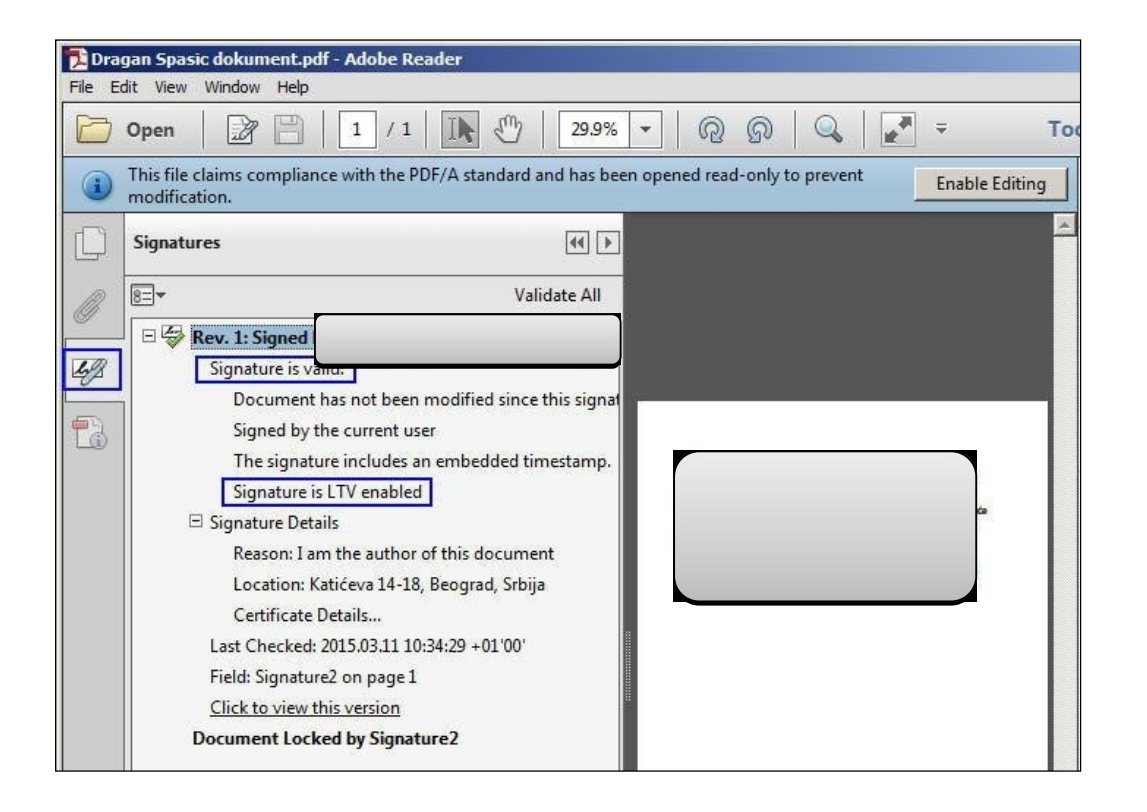

Slika 12 Pregled potpisa u Adobe reader-u

#### 7.2.1 Razlozi zbog kojih elektronski potpis PDF dokumenta nije ispravan

Ako je elektronski potpis PDF dokumenta **neispravan** (INVALID) ili je status potpisa **nepoznat** (UNKNOWN), Adobe Reader će na formi *Signatures* takvom potpisu dodeliti ikonicu crvenog krsta (<sup>SA</sup>), odnosno, ikonicu žutog trougla (<sup>SA</sup>), kao što je prikazano na slici 13. Forma sa slike 13. je dobijena kao rezultat verifikovanja tri (3) potpisa korišćenjem aplikacije Adobe Reader 11.0.10.

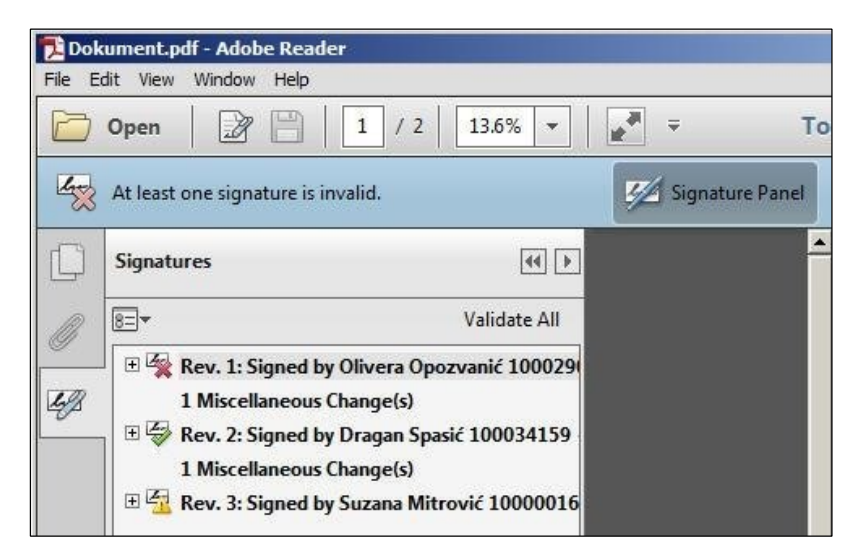

Slika 13 Greške kod sertifikata u Adobe Reader-u

Razlozi zbog kojih je elektronski potpis PDF dokumenta neispravan (<sup>IIII</sup>) su:

- Sadržaj PDF dokumenta je izmenjen posle potpisivanja (narušen je integritet dokumenta).
- Sertifikat kojim je izvršeno elektronsko potpisivanje je opozvan ili je suspendovan.
- Format elektronskog potpisa je defektan (primer: Error encountered while BER decoding).

Razlozi zbog kojih je status elektronskog potpisa PDF dokumenta nepoznat (🚰) su:

- Ne može da se proveri identitet sertifikata kojim je izvršeno elektronsko potpisivanje. Predlog za rešenje problema: Instalisati sertifikat " CA Root" u skladište sertifikata Microsoft Internet Explorer-a i čekirati dve (2) opcije Windows integracije (slika 4. i slika 5.).
   Ne može da se proveri opozvanost sertifikata kojim je izvršeno elektronsko potpisivanje. Predlog za rešenje problema: Od računara na kome se radi verifikovanje potpisanog PDF dokumenta omogućiti pristup ka OCSP i CRL serverima Sertifikacionog tela.
  - Sertifikatu kojim je izvršeno elektronsko potpisivanje je istekao rok važnosti ili još nije počela njegova važnost. Predlog
    za rešenje problema: Na računaru na kome se radi verifikovanje potpisanog PDF dokumenta proveriti da li je podešen
    tačan datum, vreme i vremenska (časovna) zona (GMT+01:00).

## 8 KAKO SISTEM AUTOMATSKI POTPISUJE POTVRDE?

Sistem će automatski potpisivati potvrde o prijemu dokumentacije sa digitalnim sertifikatom Centralnog Sistema Evidencije.